# WP-433 Wireless Programmer (Overview)

# Section 1: Introduction

The WP-433 was designed to make enrolling most DSC wireless devices\* the industries most user friendly. The WP-433 will automatically program all necessary areas including section 804 (Enrolling the serial number), Section 001-004 (Zone Definitions), Section 101-132 (ensuring light '8' is ON for wireless devices) and Sections 202-205 (Zone partitions\*\*)

\*You cannot use the WP-433 to enroll a WS4916 Smoke Detector, WS4938 Panic Button or any product which serial number begins with a '4' or '5'.

\*\*Note: The WP-433 will automatically program any zone (01-32) or wireless key (section 41-56) into partition 1. If you wish any zone or wireless key to be programmed in to partition #2 you must re-enter programming after the WP-433 downloading is completed and manually change desired zones or keys to Partition #2.

### **1.0 Supported Devices**

- Supported Receivers: PC5132-433, RF5108-433 and RF5501-433
- Supported Devices: WLS925L-433, WLS904PL-433, WLS912-433, WLS914-433, WS4965, WS4917, WS4927 and WS49X9

### **1.1 Specifications and Features**

- Allows dealer to enroll wireless devices at any time easily and with maximum flexibility.
- Simply choose which zone you want to learn, fault or tamper and restore that sensor or press the button on a wireless key and define the zone type. Once all devices have been learned into the hand held programmer simply wire and download to any Power Series Panel through its 4 wire connection.
- Non volatile memory allows installers to learn any wireless device into zones 01-32 and turn to the programmer OFF to save battery power. All information will be stored permanently until the installer chooses to delete (See section 3).

#### WARNING

This manual contains information regarding product use and information on the limitations as to liability of the manufacturer

# Section 2: WP-433 Programming Wireless Devices

Step 1) Turn the power switch ON

Step 2) Using the arrow keys, scroll to 'DSC Programmer, Clear Memory?' Press YES

- Step 3) Using the arrow keys, scroll to any zone you wish to learn.
- Step 4) Press the LEARN button and then fault and restore the zone or tamper switch. The serial number will be displayed for 2 seconds (See Note 1), the programmer will then prompt you to 'Select Zone Type'. Look at the red printing located above and below the 6 yel low buttons, choose the appropriate zone type (See Note 2). The WP-433 will then verify your choice, Press YES if correct or NO if not correct.
- Step 5) The WP-433 will automatically go to the next available zone or you can use the arrow keys to scroll to the next desired zone. Repeat steps 3 and 4 until all wireless devices have been learned.
- Step 6) Attach the 4 wire harness supplied with the WP-433 to any KEYBUS connection. This connection could be made at the keypad or control panel, but at the keypad will be more convenient. Enter programming by pressing '\*8 + Installer Code'. Press 'Program Panel' button on the WP-433. Wait until the keypad exits programming and the programmer display's 'DSC Programmer, Clear Memory?' (Can take up to 5 minutes based on panel type. PC5020 is the slowest). All wireless zones should now be programmed, defined and set to partition 1.

#### NOTES:

- Note1) If you are learning a PIR/GB or Wireless Key, the WP-433 will verify that you intended to learn this type of device. Answer the prompt YES if correct or NO if not correct.
- Note 2): If you require a different zone type other than the 6 supplied by the WP-433, temporarily choose from one of the 6 and once the programmer has been downloaded you will need to manually re-enter programming and change to the desired zone type.

#### IMPORTANT

It is important to clear the memory each time you use the WP-433 to program a new panel. To clear the memory, use the arrow keys to scroll to 'DSC Programmer, Clear Memory?' Press YES.

# Section 3: Deleting Memory

The WP-433 can batch delete all of its memory or any specific zones.

## 3.1 Batch Delete (Delete all memory)

1) Using the arrow keys, scroll to 'DSC Programmer, Clear Memory'. Press the YES key. All memory will be deleted.

## 3.2 Delete Selected Zones:

- 1) Using the arrow keys, scroll to the zone you wish to delete
- 2) Press the YES key. The WP-433 will verify that you want to DELETE that zone. Press YES to delete or NO to return.

## 3.3 Changing Zone Serial Numbers.

At anytime you can over write any zone information that you request. Example, zone 2 is programmed with a door window sensor but you really want zone 2 to be a PIR, follow the instructions below to modify.

- 1) Using the arrow keys, scroll to the desired zone.
- 2) Press the Learn Key, Fault and Restore the new sensor and follow the prompts. The previous sensor has now been replaced with the current sensor.

# 3.4 Zone Clashing

When learning in any wireless device, the WP-433 will verify that no other sensor or remote having the same serial number has been previously enrolled and is in the WP-433 memory. If you attempt to learn the same serial number into a different zone already in the WP-433, it will alert you that a duplicate serial number is already present in the memory of the WP-433. Press LEARN to learn another sensor or NO to exit.

#### 3.5 Wireless Keys

The WP-433 can learn any DSC 433MHz wireless keys and will automatically enroll them as well as defining the keys in section 804, #59 or #61 depending on version number. The #59, #61 default setting are 03 (Stay), 04 (Away), 27( Disarm) and 30 (Panic) and follows the icons on a WS4939.

### 3.6 Wireless Key Assignment

Before a wireless key can be used for disarming, it may be necessary to assign a user code to each wireless key. Please see your panels installation manual for more detail.

### 3.7 Battery

The WP-433 uses an internal 9V alkaline battery which needs to be replaced from time to time. To replace the battery, remove the 4 screws from the rear of the programmer and remove the back plate. Change 9V battery and replace screws.

### FCC COMPLIANCE STATEMENT

This device complies with Part 15 of the FCC Rules. Operation is subject to the following two conditions: (1) This device may not cause harmful interference, and (2) this device must accept any interference received, including interference that may cause undesired operation.

IC: The term 'IC:' before the radio certification number only signifies that Industry Canada technical specifications were met.